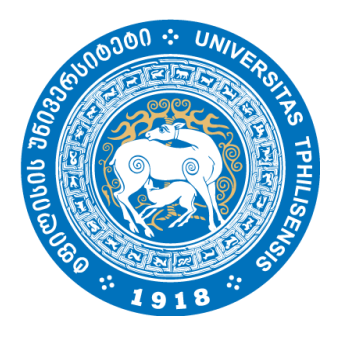

## სტუღენტური კონფერენციის ვებ-გვერღის გ8ამკვლევი

sens.conferences.tsu.ge

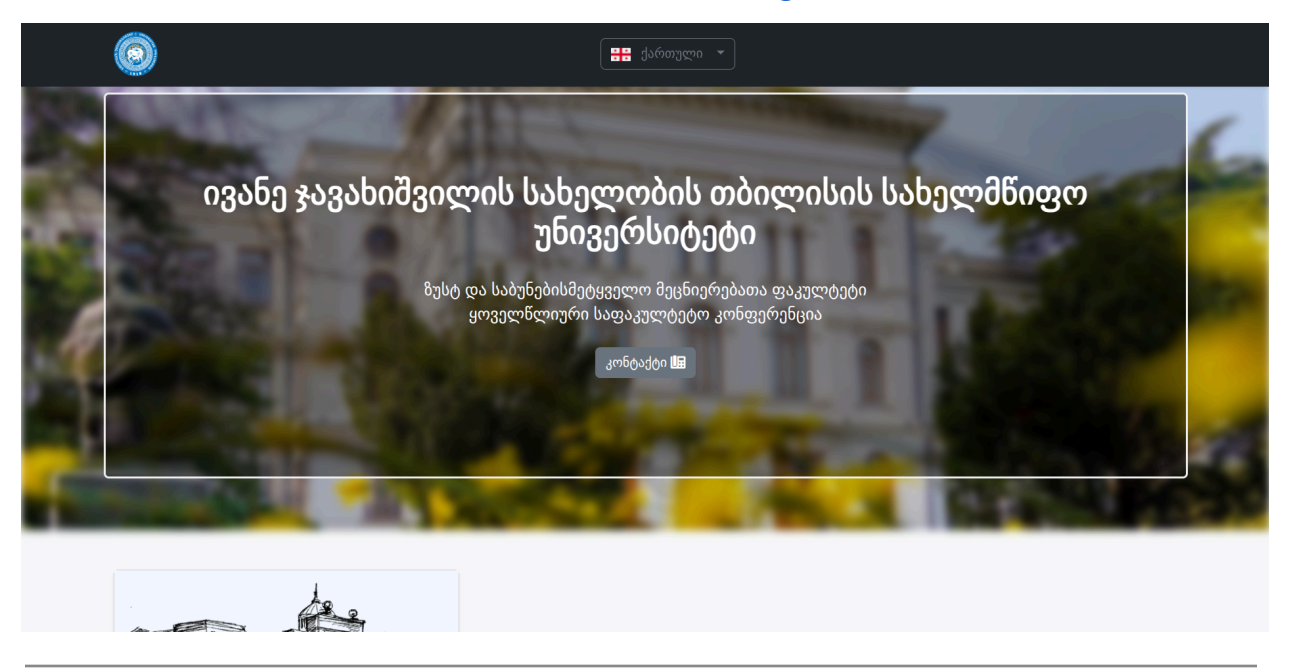

**შესავალი** - ვებ-გვერდი განკუთვნილია იმისათვის, რომ ივანე ჯავახიშვილის სახელობის თბილისის სახელმწიფო უნივერსიტეტის ზუსტ და საბუნებისმეტყველო მეცნიერებების სტუდენტებმა განათავსონ თავისი ნაშრომები ანოტაციების სახით და მიიღონ მონაწილეობა ყოველწლიურ სტუდენტურ სამეცნიერო კონფერენციაში. ამისათვის, სტუდენტმა უნდა გაიაროს რეგისტრაცია კონფერენციის ვებ-გვერდზე ელ-ფოსტით (სასურველია, გამოიყენოს უნივერსიტეტის მეიღი) შემდგომ, გაიაროს ავტორიზაცია და დაამაგოს მოხსენება. მოხსენების დამატებაში მოიაზრება ნაშრომის შესახებ მონაცემების ქართულ და ინგლისურ ენებზე მითითება და PDF ფორმატში გაილების ატვირთვა. სტუდენტს შეუძლია თავად მართოს: დაამატოს, დაარედაქტიროს, გამოაქვეყნოს და წაშალოს ნაშრომ(ებ)ი, <u>სანამ</u> კონფერენციაზე დაშვებულია რეგისტრაცია. თუ რეგისტრაცია არ არის დაშვებული, რის შესახებ შეტყობინება გამოჩნდება კონფერენციის გვერდზე, სტუდენტს შეემდუდება ზემოთ ჩამოთვლილი შესაძლებლობები, გარდა ავტორიზაციისა და დამატებული ნაშრომების ნახვის. კითხვების შემთხვევაში სტუდენტს შეუძლია გააგზავნოს წერილი ვებ-გვერდიდან: <u>sens.conferences.tsu.ge/contact</u> და ასევე ნახოს სხვა საკონტაქტო ინფორმაცია. დეგალურად განვიხილოთ თითო ეტაპი ნაშრომის გამოსაქვეყნად.

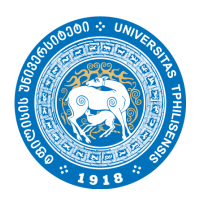

**კონფერენციამე რეგისგრაცია** - გადადით ვებ-გვერდმე, რომელმეც განთავსებულია მუს<sub>ტ</sub> და საბუნებისმე<sub>ტ</sub>ყველო კონფერენციები, შემდეგი ბმულით: <u>https://sens.conferences.tsu.ge/</u>. გახსნილ გვერდმე მთავრი სურათის ქვემოთ აირჩიეთ კონფერენცია, რომელმეც გსურთ დარეგის<sub>ტ</sub>რირება. (წინასწწარ გაარკვიეთ, ხელმძღვანელთან)

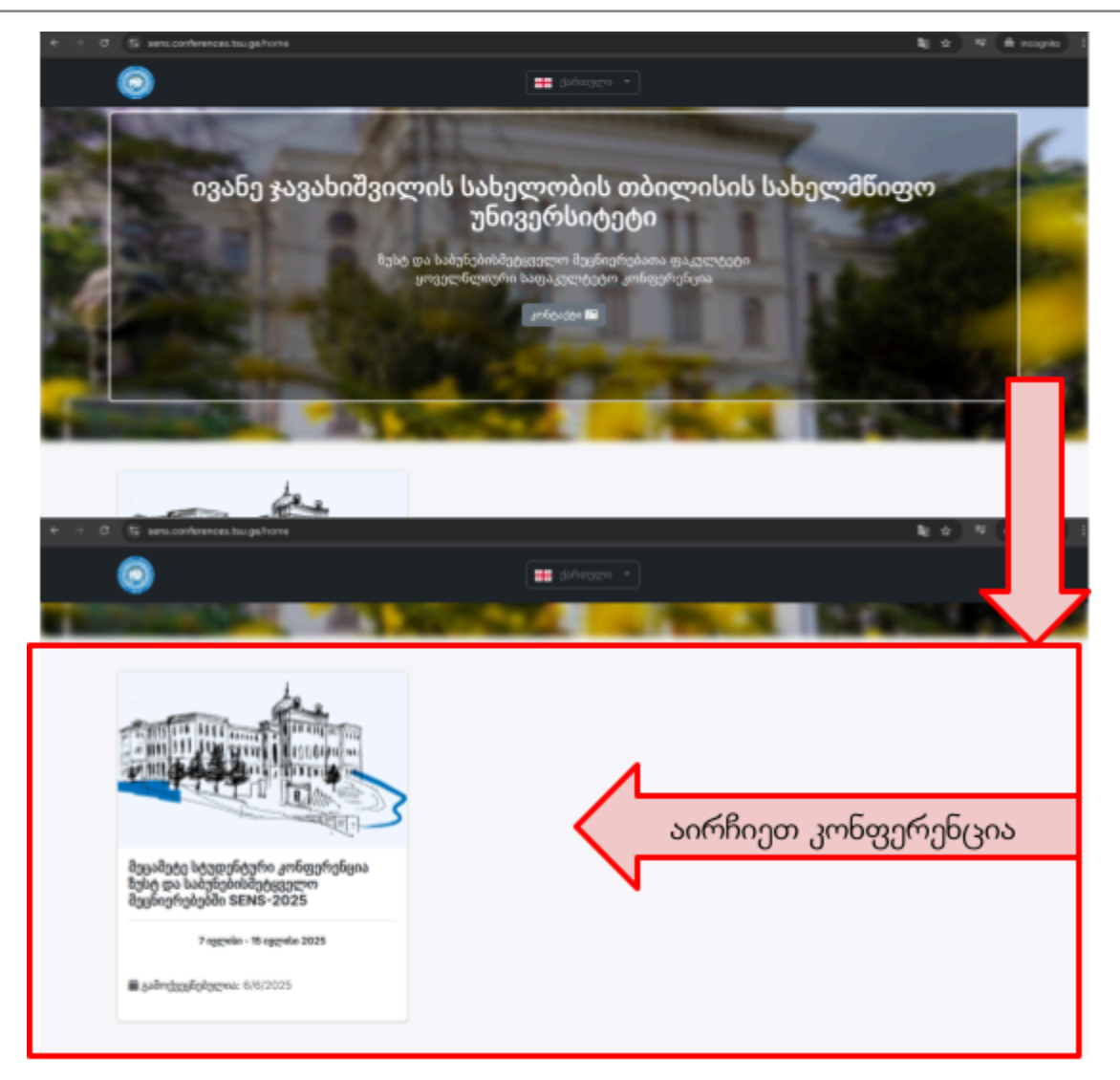

(სურათ8ე ჩანს მხოლოღ ერთი კონფერენცია, ღროთა განმავლობაში რაოღენობა შეიძლება გაიმარდოს)

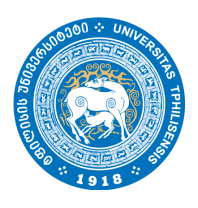

ყურაღღება მიაქციეთ გახსნილ გვერღს, თუ მასზე ლურჯ ფონზე ჩანს შე<sub>ტ</sub>ყობინება: "ყურაღღება: რეგის<sub>ტ</sub>რაცია ღაშვებული არ არის":

| Tbilisi State University |                                                                                        |
|--------------------------|----------------------------------------------------------------------------------------|
| 🗰 dafengere *            |                                                                                        |
| 🕿 პროგრამები             | ყურადღება: რეგისტრაცია დაშვებული არ არის                                               |
| Q, dagda                 |                                                                                        |
| B siconsi                | ● ძეცაძეტე სტუდენტური კონფერენცია ნუსტ და საიუნებისძეტყველო<br>მეცნიერებებში SENS-2025 |
| 🚯 სტატისტიკა             | 01000100100100000000000000000000000000                                                 |
| 📾 ambéados               | 7 oggydin - 18 oggydin 2025                                                            |
| +0 ავტორიმაცია           |                                                                                        |
|                          |                                                                                        |
|                          |                                                                                        |

ეს ნიშნავს, რომ მომხმარებელი რეგის<sub>ტ</sub>რაციას ვერ გაივლის, სანამ ვებ-გვერდის აღმინის<sub>ტ</sub>რა<sub>ტ</sub>ორები არ ჩართავენ დაშვებას. სხვა შემთხვევაში, შე<sub>ტ</sub>ყობინების ნაცვლად, მარცხენა ასარჩევში გამოჩნდება ღილაკი "რეგის<sub>ტ</sub>რაცია":

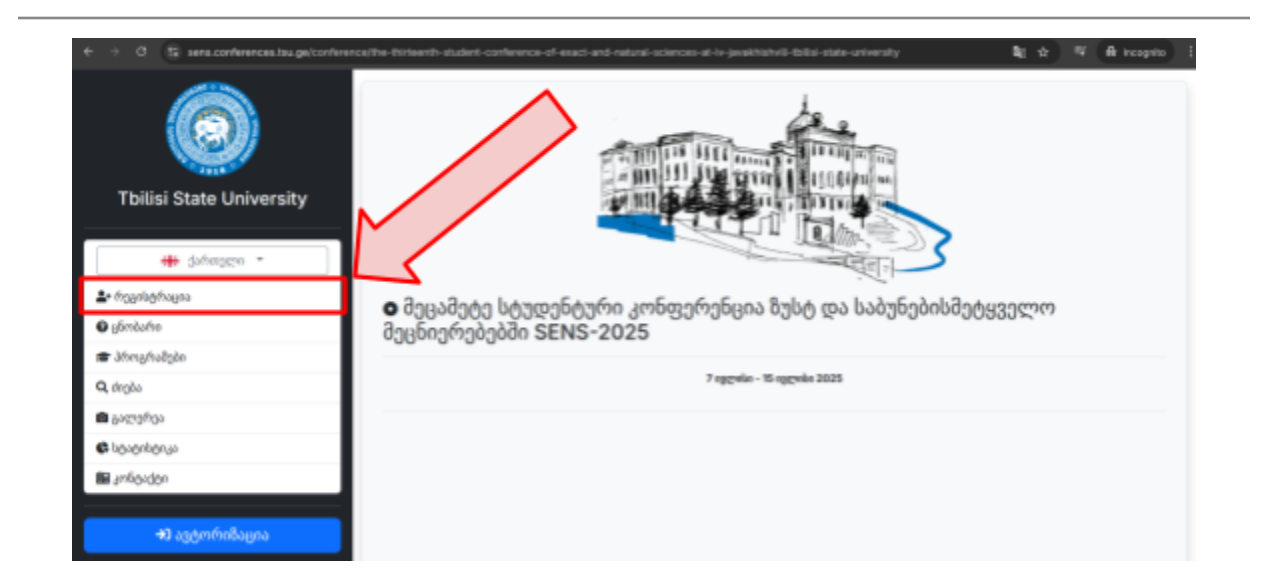

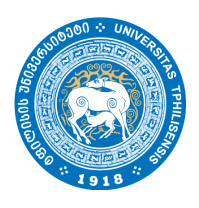

რეგის<sub>ტ</sub>რაციის ღილაკ8ე დაჭერისას ს<sub>ტ</sub>უღენ<sub>ტ</sub>ს გაეხსნება გვერდი შესავსები ველებით, რომელშიც ს<sub>ტ</sub>უღენ<sub>ტ</sub>მა უნდა ჩაწეროს თავისი მონაცემები. **რეგისტრაციის შემდეგ,** შეყვანილი მონაცემების რედაქ<sub>ტ</sub>ირება ს<sub>ტ</sub>უღენ<sub>ტ</sub>ის მიერ შესაძლებელი არ იქნება, ამისთვის მან უნდა მიმართოს ვებ−გვერდის აღმინის<sub>ტ</sub>რაციას. ყველა ველის შევსების შემდეგ, რეგის<sub>ტ</sub>რაციისვის, მან უნდა დააჭიროს ლურჯ

ღილაკს: <sup>\_\_\_\_\_\_</sup>და დაელოდოს სანამ მონაცემები შეინახება და მითითებულ ელ-ფოს<sub>ტ</sub>აზე გაეგზავნება შეგყობინება ბმულით.

| <ul> <li>C Sens conferences tou ge/confere</li> <li>Tbilisi State University</li> <li>Gofergen *</li> <li>fognlaghagea</li> <li>umbakin</li> </ul> | II BUSSIE                                   | Acces at les javabhichelit tolikis south university/negistration |
|----------------------------------------------------------------------------------------------------|---------------------------------------------|------------------------------------------------------------------|
| 🖝 პროგრამები                                                                                                    | 🖶 bform luborn (luborn, asafe) *            | Full name (Name, last name) *                                    |
| Q, dagða                                                                                                    | ნაწერეთ თქვენი სახელი სრულად                | Fill you full name                                               |
| ი აღმელაც                                                                                                    | 🖀 თქვენი ელ-თესტა * რეგისტრაციის ლინკი გამო | นนในยังในของชา-สารใหม่ได                                         |
| 🚯 სტატისტიკა                                                                                                    |                                             | a settas v                                                       |
| 📾 კონტაქტი                                                                                                    | 🖨 პაროლი (min: 8) *                         | 🗢 გაიმეორეთ პაროლი *                                             |
| +3 ავტორიზაცია                                                                                                    | II დეპარტაშენტი *                           | 🖾 სტატესი *                                                      |
|                                                                                                    | არჩევა                                      | <ul> <li>არჩევა</li> </ul>                                       |
|                                                                                                    |                                             | რვეოსტრაცია 2) დაასრულეთ                                         |

თუ ს<sub>ტ</sub>უღენ<sub>ტ</sub>მა სწორეღ შეიყვანა მონაცემები და წარმა<sub>ტ</sub>ებით გაიარა რეგის<sub>ტ</sub>რაცია იმავე გვერდზე მას გამოუჩნდება შეგყობინება მწვანე ფონზე და მან უნდა შეამოწმოს მითითებული ელ−ფოსგა (*სპამიც*), რათა ნახოს გამოგზავნილი წერილი და გადავიდეს გამოგზავნილ ბმულზე.

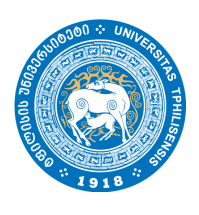

| ← → O 🛱 sens.conferences.tsu.ge/conference/ | the-thirteenth-student-conference-of-exact and natural-sciences-at-iv-javak | hishvil-tolisi-state-university/registration 👌 🕸 🤫 🛱 Incognito 🗄 |
|---------------------------------------------|-----------------------------------------------------------------------------|------------------------------------------------------------------|
|                                             |                                                                             |                                                                  |
| <b>≗</b> ∙ რეგინტრაცია                      |                                                                             |                                                                  |
| 🛛 ცნობარი                                   | რეგისტრაცია წარმატებით დასრულდა. გთხ                                        | ოვთ, შეამოწმოთ თქვენი ელფოსტა, რათა                              |
| 🕿 პროგრამები                                | დაადასტუროთ და გაიაროთ ავტორიზაცია. (                                       | (მეაძონმეთ სპაძი)                                                |
| Q dagàa                                     |                                                                             |                                                                  |
| 📾 გალერეა                                   | 🛋 რეგი                                                                      | სტრაცია 🏝                                                        |
| Bibboghianas                                | 🗰 სრული სახელი (სახელი, გვარი) *                                            | 📻 Full name (Name, last name) *                                  |
| 🔝 améeuden                                  | სახელი გვარი                                                                | Name Last                                                        |
|                                             | 🔳 თქვენი ელ-ფოსტა * რეგისტრაციის ლინკი გამოგეგზავნესათ ევ                   | ღ-ფოსტაჩე                                                        |
| +0 330                                      | name.last123                                                                | @ ens.tsu.edu.ge v                                               |
| ×                                           | 🔒 Jadengoo (min: 8) *                                                       | 🗢 გაიმეორეთ პაროლი *                                             |
|                                             | 123456789                                                                   |                                                                  |
|                                             | 🖬 დეპარტამენტი *                                                            | 💷 სტატესი *                                                      |
|                                             | კომპიუტერული შეცნიერება 🗸 🗸                                                 | p9363690 ~                                                       |
|                                             | 633                                                                         | ისტრაცია                                                         |

(თუ რაიმე მონაცემები იქნება შეყვანილი არასწორეღ ან რეგის<sub>ტ</sub>რაციის პროცესი შეფერხდება, მომხმარებელს გამოუჩნდება შე<sub>ტ</sub>ყობინება წითელ ფონგე)

შე<sub>ტ</sub>ყობინების, გამოჩენის შემდეგ, ს<sub>ტ</sub>უღენ<sub>ტ</sub>ს შეუძლია გახსნას ელ−ფოს<sub>ტ</sub>ა, მაგ. <u>gmail.com</u> და შეამოწმოს შემოსული წერილები, სათაურით: "რეგისგრციის დადას<sub>ტ</sub>ურება":

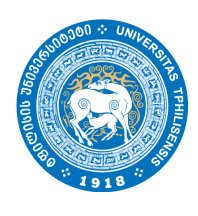

| E M Gmail                                                                                                    | Q, Search mail                                                                                                    | 12 • Active - ③ 🛞 🌐 🕥                                                                                                    |
|----------------------------------------------------------------------------------------------------|----------------------------------------------------------------------------------------------------|----------------------------------------------------------------------------------------------------|
| Compose                                                                                                    |                                                                                                    | 1-50 of 305 < >                                                                                                    |
|                                                                                                    | ] 🚊 რეგისტრაციის დადა                                                                                                    | სტრაცოს დადასტურესა შოგესაღმებით, სახელი გვარი გმადღობთ, რომ დ                                                                                                    |
| at do Starred                                                                                                    |                                                                                                    |                                                                                                    |
| <ul> <li>Snoured</li> </ul>                                                                                                    |                                                                                                    |                                                                                                    |
| et (> Sent                                                                                                    |                                                                                                    |                                                                                                    |
| Ch. Dratts                                                                                                    | 0.0                                                                                                    |                                                                                                    |
| ~ Less                                                                                                    |                                                                                                    |                                                                                                    |
| in Schedulad                                                                                                    |                                                                                                    |                                                                                                    |
| CT ALMAN                                                                                                    | 0.0                                                                                                    |                                                                                                    |
| O Spars                                                                                                    | •                                                                                                    | 1) გახსენით წერილი                                                                                                    |
| 8 · · · · ·                                                                                                    |                                                                                                    |                                                                                                    |
| Categories                                                                                                    |                                                                                                    |                                                                                                    |
| + Create one label                                                                                                    |                                                                                                    |                                                                                                    |
| + 01000 mm addi                                                                                                    |                                                                                                    |                                                                                                    |
| Labels                                                                                                    |                                                                                                    |                                                                                                    |
|                                                                                                    | იმ შემთხვევა                                                                                                    | ში, თუ წერილი არ გამჩნდა                                                                                                    |
|                                                                                                    |                                                                                                    |                                                                                                    |
|                                                                                                    | 0 * 000                                                                                                    | , , , , , , , , , , , , , , , , , , , ,                                                                                                    |
|                                                                                                    | 0 000                                                                                                    |                                                                                                    |
| = M Gmai                                                                                                    | (9, tend rat 20                                                                                                    |                                                                                                    |
| = Mi Grai                                                                                                    | 0         0         000           0         10         000           +         0         10         0                                                                                                    | ••••• • • • • • • • • • • • • • • • •                                                                                                     |
| E M Grasi                                                                                                    |                                                                                                    |                                                                                                    |
| E M Gmsl                                                                                                    | ი იილაკს, რათ                                                                                                    | აა გადახვიდეთ პმულზე                                                                                                    |
| E M Gmsl                                                                                                    | ი იით<br>ი იით<br>ი იით<br>ი იით<br>2) დაანექით ღილაკს, რათ                                                                                                    | აა გადახვიდეთ პმულზე                                                                                                    |
| E M Gmail Compare                                                                                                    | ი იილაკს, რათ                                                                                                    | ა გადახვიდეთ პმულზე                                                                                                    |
| E M Gmail Compare                                                                                                    | ၀ ၀၀၀<br>A teached<br>2) လူသင််ာဥဂဂတ ကက္ကသ ျပ, က်သတ<br>Augusta                                                                                                    | ა გადახვიდეთ პმულზე                                                                                                    |
| E M Gmail  Compare  Compare Compare  Compare  Compare  Compare  Compare  Compare  Compare  Compare  Compare  Compare  Compare  Compare  Compare  Compare  Compare  Compare  Co | ၀ ၀၀၀<br>A teacher<br>2) လူသင််ာဥဂဂတ ကက္ကသ ျပ, က်သတ<br>ကောင်းကို ကိုက္ကာကို ကိုက္ကာကို ကိုက္ကေလာက္ကိုက္ကိုက္ကိုက္ကိုက္ကိုက္ကိုက္ကိုက္ကိ                                                                                                    | ა გადახვიდეთ პმულზე                                                                                                    |
| E M Gmail  Compare  Compare  D Compare  D Compare D Compare  D Compare  D Compare  D Compare  D Com | ၀ ၀၀၀<br>A teacher<br>2) ဇူသင်္ပြဥဂတ ဇာဂဇာသျှပ, က်သတ<br>ကိုက္ကားစိုးရေးမှုနှင့်နှင့် ကိုက္ကာ<br>ကိုက္ကားစိုးရေးမှုနှင့်နှင့် ကိုက္ကာ<br>ကိုက္ကားစိုးရေးမှုနှင့်နှင့် ကိုက္ကာ<br>ကိုက္ကားစိုးရေးမှုနှင့်နှင့် ကိုက္ကာ<br>ကိုက္ကားစိုးရေးမှုနှင့်နှင့် ကိုက္ကာ<br>ကိုက္ကားစိုးရေးမှုနှင့်နှင့် ကိုက္ကာ<br>ကိုက္ကားစိုးရေးမှုနှင့်နှင့် ကိုက္ကားစိုးရေးမှုနှင့်နှင့် ကိုက္ကားစိုးရေးမှုနှင့်<br>ကိုက္ကားစိုးရေးမှုနှင့်နှင့် ကိုက္ကားစိုးရေးမှုနှင့်နှင့် ကိုက္ကားစိုးရေးမှုနှင့်နှင့် ကိုက္ကားစိုးရေးမှုနှင့် ကိုက္ကားစိုးရေးမှုနှင့်နှင့် ကိုက္ကားစိုးရေးမှုနှင့်နှင့် ကိုက္ကားစိုးရေးမှုနှင့်နှင့် ကိုက္ကားစိုးရေးမှုနှင့်နှင့်နှင့်နှင့်နှင့်နှင့်နှင့်နှင့်                                                                                                    |                                                                                                    |
| E M Gmail  Compare  D D D D D D D D D D D D D D D D D D D                                                                                                    |                                                                                                    |                                                                                                    |
| E M Gmail  Compare D D D D D D D D D D D D D D D D D D D                                                                                                    |                                                                                                    |                                                                                                    |
| E M Gmail                                                                                                    | ၀ ၀၀၀<br>Resolution<br>2) လူသင်္ပြင်္ပဂတ ကက္ကသည္ပင်္ပင်္<br>ကိုက္ကာက္က<br>ကိုက္က<br>ကိုကာက္က<br>ကိုက္က<br>ကိုက္က<br>က<br>ကိုက္က<br>က<br>ကိုက္က<br>ကိုက္က<br>က<br>က<br>က<br>က<br>က<br>က<br>က<br>က<br>က<br>က<br>က<br>က<br>က                                                                                                    | ・・・・・・・・・・・・・・・・・・・・・・・・・・・・・・・・・・・・                                                                                                    |
| E M Gmail                                                                                                    | ၀ ၀၀၀<br>Resolution<br>2) လူသင်္ပြင်္ပဂတ်ကာကလည်ပ, က်သတ်<br>ကိုက်ကြီးနားကို အချိုင်ရောက်ကောက်ကောက်ကောက်ကောက်ကောက်ကောက်ကောက                                                                                                    | • • • • • • • • • • • • • • • •                                                                                                    |
| M Gmail     Compare     Compare     C      |                                                                                                    | Norm     Image: Contract of the second of the second of the                            |
| M Graal      Compare      Compare            | Q teached<br>2) φουδηματικό το τουτοποιοτοιου<br>2) φουδηματικό το τουτοποιοτοιου<br>2) φουδηματικό το τουτοποιοτοιου<br>2) φουδηματικό το τουτοποιοτοιου<br>2) φουδηματικό το τουτοποιοτοιου<br>2) φουδηματικό το τουτοποιοτοιου<br>10 τουτοποιοτοιου<br>10 τουτοποιοτοιοτοιου<br>10 τουτοποιοτοιοτοιοτοιοτοιοτοιοτοιοτοιοτοιοτο                                                                                                    |                                                                                                    |
| E M Grnat                                                                                                    | C 000<br>C 000<br>C | A COURT COURT COUR |
| E M Graal                                                                                                    | C 000<br>C 000<br>C | ····································                                                                                                    |

(იმ შემთხვევაში, თუ წერილი არ ჩანს "Inbox", "Spam", ან და სხვა დანარჩენ მარცხენა სარჩევებში, ეს ნიშნავს, რომ წერილი არ გამოიგზავნა)

თუ წერილი არ გამოიგბავნა ს<sub>ტ</sub>უღენ<sub>ტ</sub>ის ელ-ფოს<sub>ტ</sub>აბე, მან უნდა შეამოწმოს შემდეგი: რომელ ელ-ფოს<sub>ტ</sub>ის მისამართ ამოწმებს, სწორედ იყო თუ არა მითითებული მისამართი რეგის<sub>ტ</sub>რაციისას, შესაძლოა შეცდომით იყო არჩეუილი მისამართის დაბოლოება რეგის<sub>ტ</sub>აციისას:

| 🔤 თქვენი ელ–ფოსტა | • რეგისტრაციის ლინკი გამოგეგმავნებათ ელ-დ | ოსტაზე |   |
|-------------------|-------------------------------------------|--------|---|
|                   | 0                                         | არჩევა | ~ |

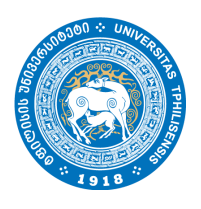

სხვა შემთხვევაში, მიმართეთ ვებ-გვერდის აღმინის<sub>ტ</sub>რაციას <u>საკონ<sub>ტ</sub>აქ<sub>ტ</sub>ო გვერდიდან</u> ან სხვა

ალტერნატიული მეთოღებით. გამოგზავნილი, წერილში ღილაკზე ღაჭერისას, სტუღენტი გაღამისამართღება კონფერენციის გვერღზე ღა აპლიკაციას შესთავაზებს მას ავგორიზაციის გასვლა, პროფილში შესასვლელაღ.

| Tbilisi State University                                                                                                    | ×<br>დეელის დელის და ავტორი ზაცია      |                       |
|----------------------------------------------------------------------------------------------------|----------------------------------------|-----------------------|
| O utrodation angli angli ang | name.last123@ens.tsu.edu.ge<br>Johngon | 1) შეავსეთ ველები     |
| მონიშნეთ იმ შემთხვევაში,                                                                                                    |                                        |                       |
| რომ თავიდან არ                                                                                                    |                                        | 2) msshadam Yimmamida |
| იოგიიიოთ იესვლა                                                                                                    | +D ägligets                            | შესასვლელად           |
| 📾 კონტაქტი                                                                                                    | Jafregeli oggggfo                      | 1                     |
| <b>-&gt;)</b> ავტორიბაცია                                                                                                    | დახვრვა                                |                       |
|                                                                                                    |                                        |                       |

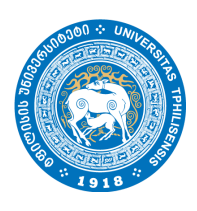

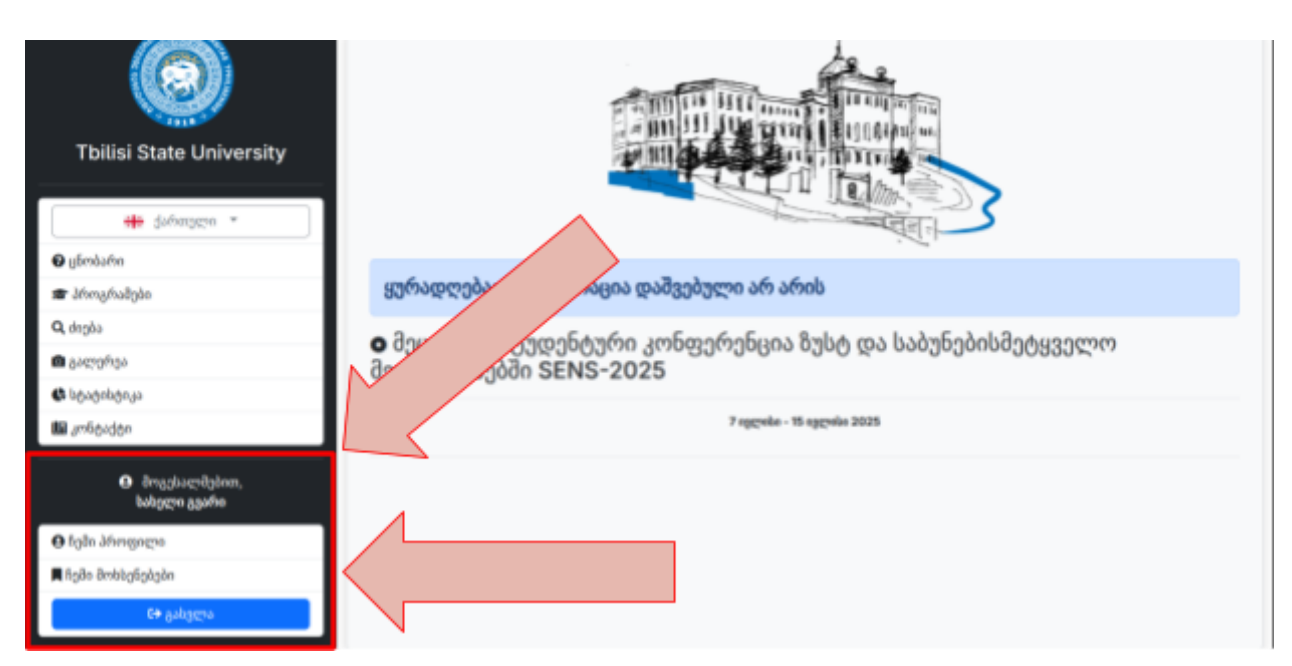

მარცხენა ასარჩევის ქვედა ნაწილში გამოჩნდება მოსასალმებელი წარწერა მომხმარებლის სახელით და სამი ღილაკი, რომლიდანაც შესაძლებელია შექმნილი ანგარიშის დე<sub>ტ</sub>ალების ნახვა, <mark>არა შეცვლა,</mark> მოხსენებების მართვა და ანგარიშიდან გასვლა.

იმ შემთხვევაში თუ იყო შეყვანილი არასწორი მონაცემები მომხმარებელს გამოუჩნდება შე<sub>ტ</sub>ყობინება წითელ ფონზე:

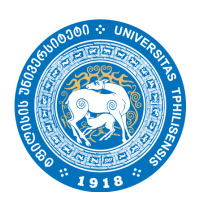

| Tbilisi State University                                                                                                    | ×<br>ව<br>ავტორიზაცია                                                                                                    |                      |
|----------------------------------------------------------------------------------------------------|----------------------------------------------------------------------------------------------------|----------------------|
| C genaum<br>C genaum<br>C genaum<br>C depa<br>C depa | aggmfinßagna gyfi Bribgfölgia, jankmynn, Brynnomm<br>blinnfin BrifsaggBydin<br>migsfin got-gmlesin<br>name.last123@pens.tsu.edu.ge<br>dofrogs                                                                                                    | და საბუნებისმეტყველო |
| იმ შემთხვევაში, თუ დაგავიწყდა<br>პაროლი                                                                                                    | estphysics<br>administration<br>administration<br>estphysics<br>estphysics | 225                  |

**პაროლის აღდგენა.** სტუღენტს შეუძლია სცადოს პაროლი აღღგენა ღა სცადოს ავტორიმაციის თავიღან გავლა. **შენიშვნა,** პაროლის აღღგენა შეუძლია მხოლოღ სტუღენტს, რომელსაც მოუვიღა რეგისტრაციის ღაღასტურების წერილი ღა ის გაღავიღა ბმულზე ღილკზე ღაჭერისას. პაროლის აღსაღგენაღ, მომხმარებელმა უნღა ჩაწეროს ელ-ფოსტა, რომელიც მითითებული იყო რეგისტრაცისას, ველში "თქვენი ელ-ფოსტა". თუ იგივე შეტყობინება გამოჩნღა, ესეიგი, სტუღენტი უთითებს არასწორი ელ-ფოსტის მისამართს. სხვა შემთხვევაში, გამოჩნღება შეტყობინება ლურჯ ფონზე ღა ჩაწერილ მისამართზე გამოიგზავნება წერილი აღღგენის ბმულით.

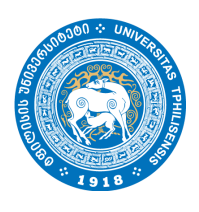

| Tbilisi State University |         | ×<br>(2)<br>(2)<br>(3)<br>(3)<br>(3)<br>(3)<br>(4)<br>(5)<br>(5)<br>(5)<br>(5)<br>(5)<br>(5)<br>(5)<br>(5 |                                |
|--------------------------|---------|----------------------------------------------------------------------------------------------------|--------------------------------|
| 🛛 ცნობარი                |         | პაროლის აღდგენის ბმული გაგზავნილია, გთხოვთ<br>გადაამონმოთ ელფოსტა. (მეამონმეთ სპამი)                      |                                |
| 🕿 პროგრამები             | ട്രതായം |                                                                                                    |                                |
| Q, drgba                 | 0 30000 | ndjolin jez-ginkaji<br>name lastitizalijens, tsu edu pe                                                   | და საბუნებისმეტყველო           |
| 📾 გალერეა                | მეცნიერ | Liferere .                                                                                                | 50 000 Jollow 00 00 00 C + + + |
| C log-ophienus           | -000-   |                                                                                                    |                                |
| 📾 კონტაქტი               |         | დამახბოვრება                                                                                              | 325                            |
| ••1 ავტორიზაცია          | l       | <ul> <li>მქვლა</li> <li>პარილის აღდენს</li> <li>დახერეა</li> </ul>                                        |                                |

შეტყობინების, გამოჩენის შემდეგ, ს<sub>ტ</sub>უდენ<sub>ტ</sub>ს შეუძლია გახსნას ელ-ფოს<sub>ტ</sub>ა, მაგ. <u>gmail.com</u> იგივე ბიჯები გაიმეოროს, რაც რეგისგრაციის დადასგურების დროს და შეამოწმოს შემოსული წერილები, სათაურით: "პაროლის აღდგენა":

| =      | M Gmail   | Q, Search real                                  | #                                                                                                    | • Ather ③ ⑧ 目     ③            |
|--------|-----------|-------------------------------------------------|----------------------------------------------------------------------------------------------------|--------------------------------|
|        | 🖋 Compose | + = 0 = = = 0 & = 0 0 i                         |                                                                                                    | 1a/205 < >                     |
|        | G teles   | პაროლის აღდგენა 😆 🕬 🕬 🕬                         |                                                                                                    | 8 2                            |
| 0 M    | ∲ Staned  | Lóngel appgla re-spinetariensetta pr     tore + |                                                                                                    | t2:21998(10 minutes age) 🕁 🗤 I |
| O Heat | C Sect    | By Tenderschapen X                              |                                                                                                    |                                |
|        | C Guits   |                                                 |                                                                                                    |                                |
|        | v Mon     |                                                 |                                                                                                    |                                |
|        | Labels +  |                                                 | პაროლის აღდეენა                                                                                                    |                                |
|        |           |                                                 | Brigglacy-Byllon, helppen ggafte                                                                                                    |                                |
|        |           |                                                 | ჩვენ მადიელ მოთხოვნა დქვენი ინგანომის, პისილის კიეთკენის შესახეს. დქვენი<br>პისილის აღსადევნდა, გიმიუთ, დაატისოთ ქვენოდ მოკემელ ლილაქს.                                                                                                    |                                |
|        |           |                                                 | ng nggli ah hwatingan Jahweni sepagdu, pelinya, Kahaewa seballipen Ipineo,<br>nggli ah inanish garay paggren Jahweni sepagtini Ipinya, Byakewan Ipinyapa<br>nggli himogoli kapitoglopen pama patharipi, ang glengalan palagiaan<br>palahiripi, angg |                                |
|        | აღდგენი   | ა გვერდზე გადასასვლელ                           | ად                                                                                                    |                                |
|        |           |                                                 | 4 202 gan anterna in an                                                                                                    |                                |
|        |           | (*) Boly (* finand                              |                                                                                                    |                                |
|        |           |                                                 |                                                                                                    |                                |

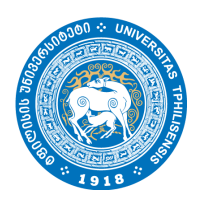

აღდგენა

−ის ღილკ8ე დაჭერისას მომხმარებელს გაეხსნება გვერდი ველებით, რომელშიც მან უნდა მიუთითოს ახალი არანაკლებ 8 სიმბოლოს მქონე პაროლი და გაიემეოროს იგი:

|                   | ააროლის აოდგენა                                                           |              |
|-------------------|---------------------------------------------------------------------------|--------------|
| 1) შეავსეთ ველები | ahogen Jahongen *(Min II)<br>123456789<br>ganltynfigen Jahongen<br>****** |              |
|                   | δοίνηςτεί υςταρχία<br>Φ 2024 - 2025                                       | 2) possborn  |
|                   |                                                                           | ილეთ აღდგენა |

შემდგომ, გაიხსნება კონფერენციის გვერდი ავგორიზაციის ფანჯარით, რომლიც იყო

თავიდან აღდგენის დროს. შეავსეთ ველები, შეიყვანეთ ელ-ფოსტა და ახალი პაროლი ავტორიზაციისთვის.

ზოგადად **ავგორიზაცია (პროფილში შესვლა)** შესაძლებელია კონფერენციის გვერდზე, მარცხენა ᢣ ავტორიზაცია სარჩევის ქვედა ნაწილში ღილაკ8ე დაჭერისას:

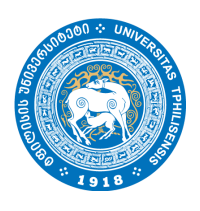

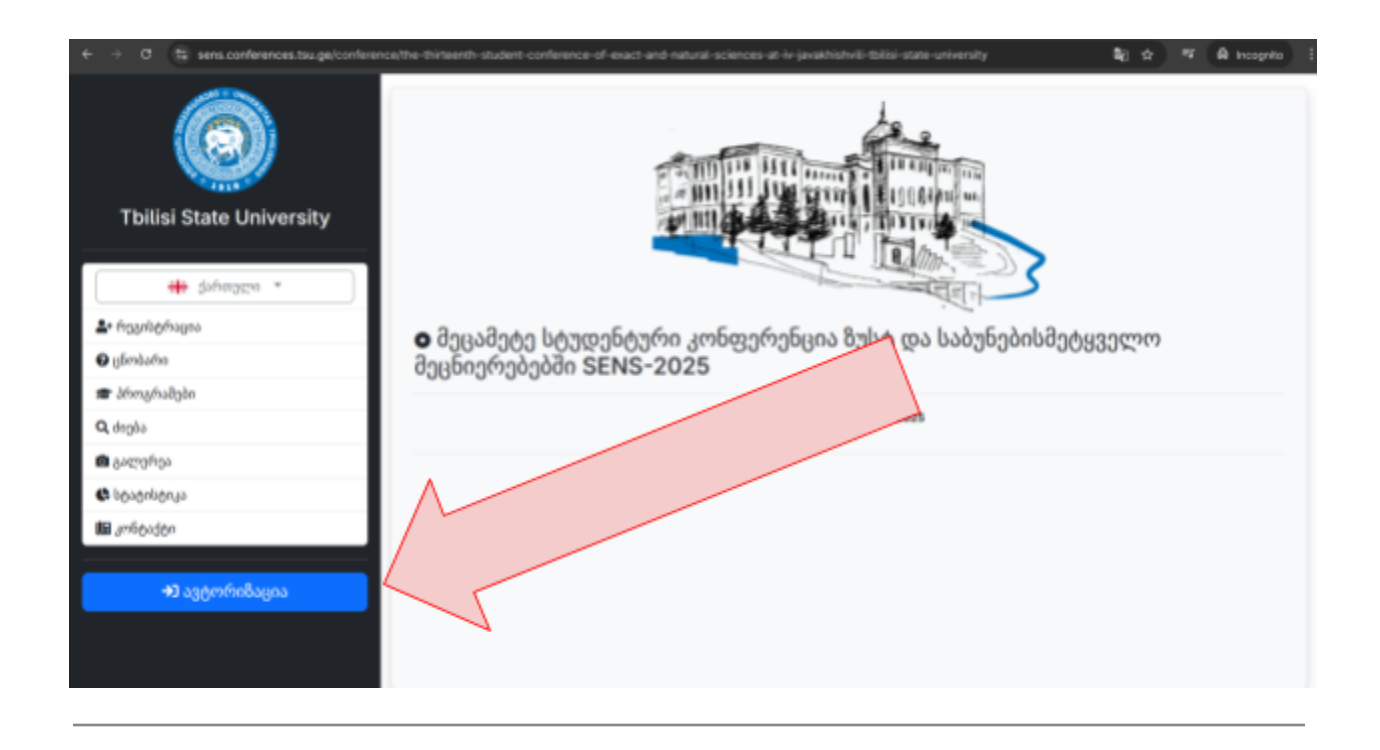

შემდგომ გამოჩნდება ავგორიზაციის ფანჯარა ველებით, რომელიც ს<sub>ტ</sub>უღენ<sub>ტ</sub>მა უნდა შეიყვანოს ავ<sub>ტ</sub>რიზაციის გასავლელად და ანგარიშზე შესასვლელად.

მოხსენებების მართვა. ავ<sub>ტ</sub>ორიმაციის წარმა<sub>ტ</sub>ებით გავლის შემდეგ სტუღენ<sub>ტ</sub>ს შეუძლია აღვილად მართოს: დაამა<sub>ტ</sub>ოს, დაარედაქ<sub>ტ</sub>იროს და წაშალოს მოხსენება, <u>სანამ დაშვებულია რეგის<sub>ტ</sub>რაცია</u>. ამისთვის, ის უნდა გადავიდეს გვერდმე "ჩემი მოხსენებები" კონფერენციის გვერდმე მარცხენა ასარჩევში ქვედა ნაწილში არსებულ ღილაკმე დაჭერით.

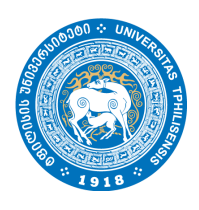

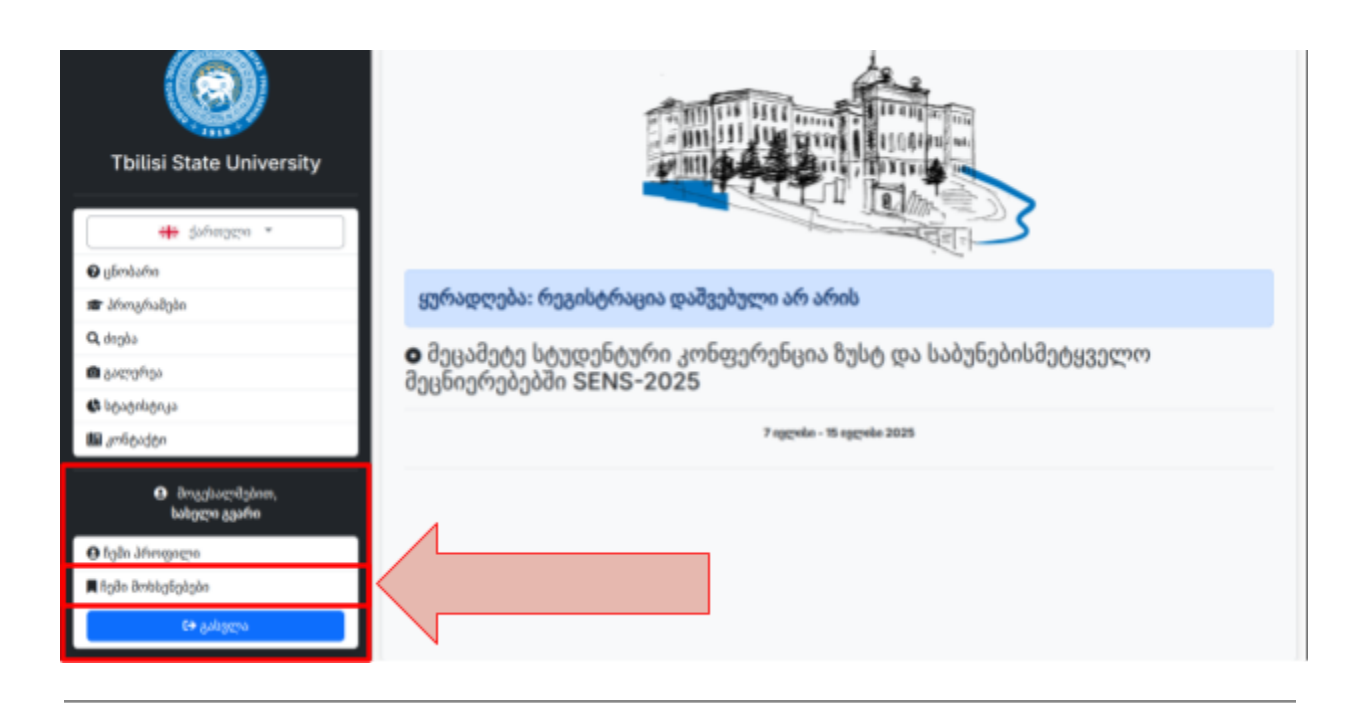

როგორც იყო ნახსენები, თუ რეგის<sub>ტ</sub>რაცია ღაშვებული არ არის, მაშინ ს<sub>ტ</sub>უღენ<sub>ტ</sub>ის მიერ მოხსენების რეღაქ<sub>ტ</sub>ირებაც არ არის ღაშვებული. ამის შესახებ, მას მოხსენებების გვერღ8ე გამოუჩნღება შე<sub>ტ</sub>ყობინება ყვითელ ფონ8ე:

| O ცნობარი                      | ລິຫຍູ່ເຫັນຈາງ ພາຍາຍ ແລະ ເປັນ ແລະ ແລະ ແລະ ແລະ ແລະ ແລະ ແລະ ເປັນ ແລະ ເປັນ ແລະ ເປັນ ແລະ ເປັນ ແລະ ເປັນ ແລະ ເປັນ ແລະ |
|--------------------------------|----------------------------------------------------------------------------------------------------|
| 🕿 პროგრამები                   | იკიიეიეიიი წიიიეეიი, აეზიენიკეიი ზი იიილი იკიიილეიელაკისლი                                                     |
| Q, dogôs                       | ■ Bada dephiataàaàa                                                                                            |
| 📾 გალერეა                      | antigight extrags a                                                                                            |
| 🖨 სტატისტიკა                   |                                                                                                    |
| 📾 amilipiden                   |                                                                                                    |
| მოგვსალმებით,     სახელი გვარი |                                                                                                    |
| \varTheta ჩემი პროფილი         |                                                                                                    |
| 📕 ჩემი მოხხვნებები             |                                                                                                    |
| €+ გასელა                      | •                                                                                                    |
|                                | მოხსენება არ მოიძებნება                                                                                        |
|                                | მობსენებები ჯერ შოიძებნება ან ყერ არ არის გამოქვეყნებელი                                                       |

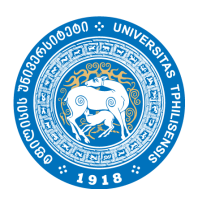

აღნიშნულ კონფერენციაზე მოხსენების დასამა<sub>ტ</sub>ებლად, სგუღენ<sub>ტ</sub>მა უნდა დააჭიროს ღილაკს:

<sup>მოხსენების დამატება II</sup>. მას გაეხსნება გვერდი შესავსები ველებითა და ანოგაციის ფაილის ასაგვირთად (მხოლოდ PDF ფორმაგში). <u>მოხსენება უნდა იყოს დამაგებული ქართულ და ინგლისურ ენებზე.</u>

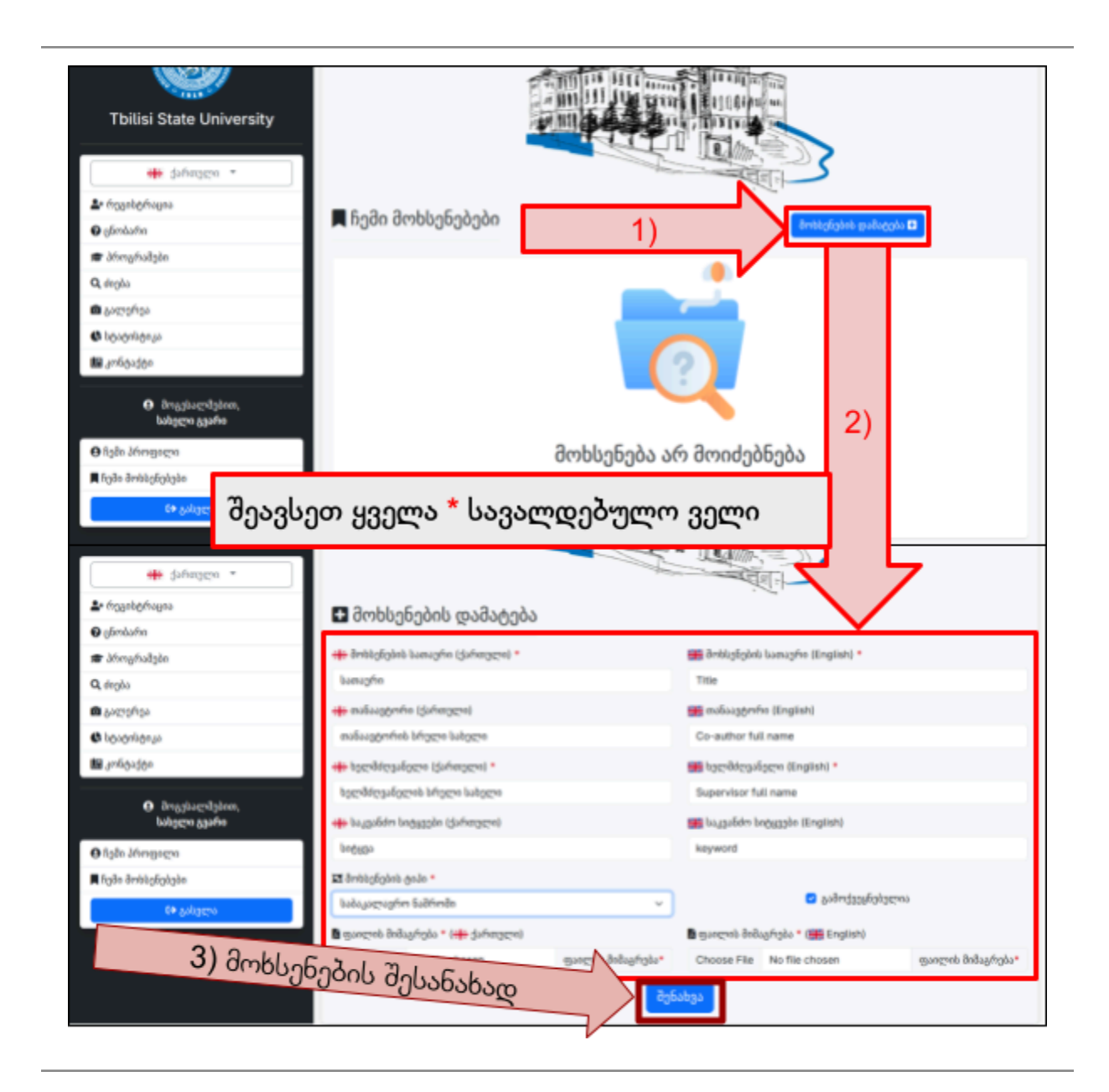

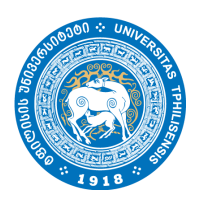

თუ ს<sub>ტ</sub>უღენ<sub>ტ</sub>მა წარმა<sub>ტ</sub>ებით შეავსო ყველა ველი სწორეღ და ა<sub>ტ</sub>ვირთა სწორ ფორმა<sub>ტ</sub>ში ანო<sub>ტ</sub>აციის ფაილები, მას იმავე გვერდზე გამოუჩნდება შე<sub>ტ</sub>ყობინება მწვანე ფონზე, ასევე "ჩემი მოხსენებები" -ს გვერდზე ცხრილის ფორმატში გამოუნდება დამატებული მოხსენება.

|                                                                             | -                                             |                                                                                                    |                       |  |
|-----------------------------------------------------------------------------|-----------------------------------------------|----------------------------------------------------------------------------------------------------|-----------------------|--|
| 🗰 dahergga *                                                                |                                               | and the second second s |                       |  |
| 🎝 fizzikéhagra                                                              | 🗖 მოსხენების რელაქტირება                      |                                                                                                    |                       |  |
| O górðufie                                                                  |                                               |                                                                                                    |                       |  |
| 🖝 alimafiadgós                                                              | მოხსენებება წარმატებით შეიქმნა                |                                                                                                    |                       |  |
| Q, deglo                                                                    | <ul> <li>matical sector duration .</li> </ul> | Bill suscitions resconse relates                                                                                                    |                       |  |
| Baconos                                                                     | bangho                                        | Trie                                                                                                    |                       |  |
|                                                                             | 🐢 ສະລີມມູສູງຫາກົສ ໄດ້ເກົາສຽງຊາຍປ              | 🗰 mihiighrfn Erginit)                                                                                                    |                       |  |
| anverger.                                                                   | nufaugenfeit Miggie kalgen                    | Co-author full name                                                                                                    |                       |  |
| O instruction                                                               | e konMesiloni diAkoni *                       | In tochtopalocy (ingist)                                                                                                    |                       |  |
| Longieve Agen                                                               | openhite pulipenti briggen balapen            | Supervisor full name                                                                                                    |                       |  |
| O fight divergeges                                                          | 🖝 ka galidin langggila (dafanggul)            | Lageldov lagggile (English)                                                                                                    |                       |  |
| R fight britkglight                                                         | Indust                                        | kayword                                                                                                    |                       |  |
|                                                                             | I indepining and a                            |                                                                                                    |                       |  |
|                                                                             | taitujugraphin Kalifundia                     | - Bayandatangalatacee                                                                                                    |                       |  |
|                                                                             |                                               | Control and the state of the state of the st |                       |  |
|                                                                             | Choose File No file choses                    | surgesk Behavfolat Choose File No file choses a                                                                                                    | "stolywine desperator |  |
|                                                                             | Dethylighek Salgea                            | Byfortgo                                                                                                    |                       |  |
| bilisi State University                                                     |                                               |                                                                                                    |                       |  |
| 0.6.1                                                                       | 📕 ჩემი მოხსენებები                            | მოსსენების დამკატება 🖸                                                                                                    |                       |  |
| C. Brungar                                                                  |                                               |                                                                                                    | _                     |  |
| 📾 Jihman Igèn                                                               | # Inductively homorphy # 240                  | ອີດໂປການ ແມ່ນອີກການ ເປັນເປັນການ                                                                                                    |                       |  |
| Q, dagào                                                                    | a strateging models                           | and and an and and and and and and and a                                                                                                    |                       |  |
| <ul> <li>a)crofigs</li> </ul>                                               | 1 boragée 6/16/202                            | 15, 10:56:10 AM 🖬 🖬 მოსხენების რედაქტ                                                                                                    | დრება                 |  |
| (Charaches)                                                                 |                                               |                                                                                                    |                       |  |
| C all all and all a                                                         |                                               |                                                                                                    |                       |  |
| 🖩 კონტაქტი                                                                  |                                               |                                                                                                    |                       |  |
| <ul> <li>მო ებალმებით,<br/>სახვ უა გგარი</li> <li>მ ნემი პროფილი</li> </ul> |                                               |                                                                                                    |                       |  |
| 🗮 ჩემი მოხსენებები                                                          |                                               |                                                                                                    |                       |  |
| 60 განელა                                                                   | დამატ                                         | <u> </u> ტებული მოხსენებები                                                                                                    |                       |  |

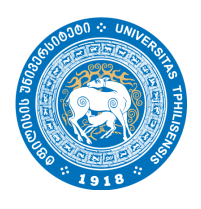

ბოლო გვერდზე, შესაძლებელია არსებული მოხსენების რედაქ<sub>ტ</sub>ირება, ცრილში სასურველი მოხსენების ს<sub>ტ</sub>რიქონში არსებულ <sup>იკე</sup>ბის დილაკზე დაჭერით. ღილაკზე დაჭერისას გამოჩნდება იგივე გვერდი, იმავე ველებით, როგორიც იყო მოხსენების დამატების დროს. მაგრამ,

შენახვის გარდა რედაქ<sub>ტ</sub>ირების გვერდმე ემა<sub>ტ</sub>ება <sup>ლე</sup>მოხსენების ნაშლა ღილაკი. მასმე დაჭერისას სგუდენ<sub>ტ</sub>ს გამოუჩნდება შეტყობინება და დამადასგურებელი ღილაკი მოხსენების წასაშლელად.

|                           | a sume                                                 | CON DATES                            | S                                                                                                    |  |
|---------------------------|--------------------------------------------------------|--------------------------------------|----------------------------------------------------------------------------------------------------|--|
| 🔶 Byalice +               |                                                        | A STORE STORE                        | 5                                                                                                    |  |
| år fogslephages           | Amhlunfindels formadatefindes                          | 1.44                                 |                                                                                                    |  |
| O giroladia               | a anadalalana a Maalilan alaa                          |                                      |                                                                                                    |  |
| 🖝 Menghaliple             | Intigiphi langth (juhogo)                              | 🗰 ömbligligbeb komogfer I            | English) *                                                                                                    |  |
| Q, Arglo                  | loangho                                                | Title                                |                                                                                                    |  |
| Byce/9                    | <del>രും</del> പെട്ടപ്പെടുണ്ടെ (മഴിയുടെ) 🕫 സ്കാര്യങ്ങി |                                      |                                                                                                    |  |
| e loofeu                  | exdcoggenheb Mygee bulggee                             |                                      |                                                                                                    |  |
| E riodo-                  | + produce (pharme) •                                   | 🗰 hage Manadagen (Engli              | nt •                                                                                                    |  |
|                           | tgehtgalgen lifgen latgen Sapervaor ful name           |                                      |                                                                                                    |  |
| e angezegan.<br>Magengate | 🐳 Sugalite Ingggin Ljofergeni                          | 🗰 bagatide ingazzle (Ze              | pan                                                                                                    |  |
| O fale allengage          | langaga                                                | keyword                              |                                                                                                    |  |
| Righ-hildgiggh            | 🗷 örstögligtnis geda *                                 |                                      |                                                                                                    |  |
| Rules                     | tuitaare tahn fadhindh                                 | *                                    | 🗧 კაპიტეუნებელია                                                                                                |  |
|                           |                                                        |                                      |                                                                                                    |  |
|                           | B dogen gangeli delogfigla * G del gofiergigen         | 🛢 ახალი ფაილის მიმაკრე               | do * 📻 Englisht                                                                                                 |  |
|                           | Choose File No file chooses gang                       | à înîsyfiçia* Choose File No file ch | seen geografishighter                                                                                           |  |
| •                         | ნამდვილად გსურთ ამ მოხსენების წაშლა?                   |                                      |                                                                                                    |  |
|                           |                                                        |                                      |                                                                                                    |  |
|                           | 1) Bobleyfighdu Balleye                                |                                      | it for the second second second second second second second second second second second second second second se |  |

(მოხსენების წარმა<sub>ტ</sub>ებით წაშლის შემთხვევა, ს<sub>ტ</sub>უღენ<sub>ტ</sub>ი გადამისამართღება მოხსენებების გვერდ8ე და მას გამოუჩნდება შე<sub>ტ</sub>ყობინება ლურჯ ფონ8ე.)

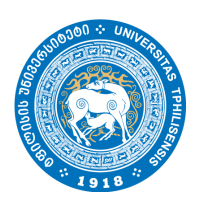

| <b>≜∙</b> რეგისტრაცია                         |                                                          |
|-----------------------------------------------|----------------------------------------------------------|
| 🛛 ცნობარი                                     | იოიიეიეიეია იაოიატეიით იაიიალა:                          |
| 📾 ბროგრამები                                  |                                                          |
| Q, dagàa                                      | antigigter engrande                                      |
| 📾 გალერეა                                     |                                                          |
| ასიტარესტიკა                                  |                                                          |
| 🖩 კონტაქტი<br>🕒 მოკესალმებით,<br>სახელი კვარი | 3)                                                       |
| 🔁 ჩემი პროფილი                                |                                                          |
| 📕 ჩემი მოხსენებები                            |                                                          |
| (+ გასელა                                     | მოხსენება არ მოიძებნება                                  |
|                                               | მოხსენებები ჯერ მოიძებნება ან ყერ არ არის გამოქვეყნებელი |

ს<sub>ტ</sub>უღენ<sub>ტ</sub>ის ღამა<sub>ტ</sub>ებული მოხსენება გამოქვეყნღება "პროგრამები" −ს გვერღზე. ს<sub>ტ</sub>უღენ<sub>ტ</sub>ის ნაშრომის სანახავაღ, მსურველს "პროგრამები" −ს გვერღზე შეუძლია აირჩიოს ღეპარ<sub>ტ</sub>ამენ<sub>ტ</sub>ი, **რომელიც სტუღენტს ჰქონდა მითითებული რეგისტრაციის ღროს** ღა იხილოს ანტოციის ფაილი, სრულ მითითებულ ინფორმაციასთან ერთაღ.

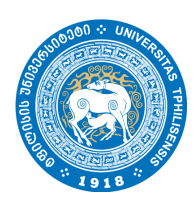

| Tbilisi State University                       |                                                                                                    |                                                               |  |
|------------------------------------------------|----------------------------------------------------------------------------------------------------|---------------------------------------------------------------|--|
| <b>U</b> aya                                   |                                                                                                    | ბიოლოგიის დეპარგამენტის სრელი პროგრამა ისილეთ აქ              |  |
| B stephes                                      | ფიმიკის დეპირებექვნტის სრული პროგრიმი იხილეთ აქ                                                                                                    | langlajnyo gylahiyalgigol linggu Jinuhila ologigo aj          |  |
| R grfolder                                     | to recents ubangents breach indicated and a set of the second second sec | გეიცრაფიის დეპარტამენტის სრული პროცრამა ისილეთ აქ             |  |
| 0 instiction.                                  | embiogeningen ligelinghalset begebenen biogen biogeningen inner der 🖌                                                                                                    | მათვნატიკა:კომპიუტურული შეცნივრებები სრელი პროგრამა ისილეთ აქ |  |
| Pojdičio Bitego                                | cherstophightes                                                                                                    | Aufhailta relaciona ad                                        |  |
| O folo Jórngozo<br>I folo Jórngozo             | acadefracio en acadefiníacio e                                                                                                    | aget langer annanial elements                                 |  |
| D4 golugro                                     | · · · · · · · · · · · · · · · · · · ·                                                                                                    |                                                               |  |
|                                                | O gylanfeoligitegin                                                                                                    |                                                               |  |
|                                                | Bungkanya andangahara Ayan                                                                                                    | yholo konskujnyu, yhikingonisem kaylinenko                    |  |
|                                                | All All All All All All All All All All                                                                                                    | ngagayan Stadaudan                                            |  |
|                                                | poles                                                                                                    | აკიბიდ                                                        |  |
|                                                | 754640to                                                                                                    |                                                               |  |
| Tbilisi State University                       | 3)<br>• კომპიუტერული მეცნიერება                                                                                                    |                                                               |  |
| Q, deplo                                       | E histofie                                                                                                    |                                                               |  |
| <ul> <li>Batching</li> <li>Batching</li> </ul> | 1 kalama saska (interclas)                                                                                                    |                                                               |  |
| ■ zniodor                                      | automatic adiagonalisti Marre Labore                                                                                                    |                                                               |  |
| O brushardalan.                                | instantigenen kakazenaafen kallende                                                                                                    |                                                               |  |
| Longono ggatha                                 | - konditionalisma kamilikaasilamii kitama kalama                                                                                                    |                                                               |  |
| O figle Jónsgogos                              | · ha colidity instances balance                                                                                                    |                                                               |  |
| H phase                                        |                                                                                                    |                                                               |  |
|                                                | 🖪 afirmgagas 🗰                                                                                                    | 🛢 afengagat 📷                                                 |  |
|                                                |                                                                                                    |                                                               |  |

(იმ შემთხვევაში, თუ ს<sub>ტ</sub>უღენ<sub>ტ</sub>ს აქვს დამა<sub>ტ</sub>ებული მოხსენება, მაგრამ აღნიშნულ გვერდზე არ არის

ასასხული, შესაძლოა, შექმნის ან რედაქ<sub>ტ</sub>ირებისას არ ჰქონდა მონიშნული კა<sup>მოქვეყნებულია</sup> ველი. მოხსენება გამოჩნდება იმის შემდეგ რაც ს<sub>ტ</sub>უდენ<sub>ტ</sub>ი განაახლებს მოსხსენებას და მონიშნავს აღნიშნულ ველს.)

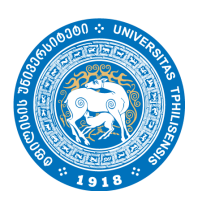

ამავე გვერდ8ე პროგრამების ჩამონათვალის 8ემოთ გამოჩნდება ცხრილი, რომელშიც მომხმარებელს შეუძლია იხილოს დე<sub>ტ</sub>ალური ინფორმაცია დეპარ<sub>ტ</sub>ამენ<sub>ტ</sub>ისა და კონფერენციის შესახებ, ფაილის სახით.

| Tbillisi State University           | 🕿 პროგრაშები                                                                                                    |                                  |                                                  | $\int_{\mathbf{V}}$                                                         |
|-------------------------------------|----------------------------------------------------------------------------------------------------|----------------------------------|--------------------------------------------------|-----------------------------------------------------------------------------|
| Q, degla                            | ების დესრტამენტის სჩელი პროგრამა                                                                                                    | decord                           | Bangenyash p                                     | plangulgligels langera ahngehadu abecrgo ug                                 |
| <ul> <li>avecéai</li> </ul>         | լոնպոն ըշնտնչնչնին ենշլու ենոցնան                                                                                                    | Lohogype ad                      | itengitenati                                     | ეპარტამენტის სრელი პროგრამა ისილეთ აქ                                       |
| Charanterus                         | ეა იღლის ანაჩდის. აღეეს მიგნესტისედ მიდოლიკე                                                                                         |                                  | გეოგრაფის დეპინტანენტის სრული პროგრანა იხილეთ აქ |                                                                             |
| O drughacróphon,<br>balgere agario  | იოპიადისკლიპედებანი<br>აფისს მიდმენადისკლი პინდნელის როვლი<br>ბადისი                                                                 | e áfengfullu stengyn að          | Barrykayayiayabiryi                              | physeen liggsfonglegien lafengeren alderegefonalie adversegen ald<br>nen al |
| ⊖ ჩემი პრიფილი<br>■ ჩემი მოსიჭექვნი | წნაწმაცნია მი წნაწმაციცნია ფრაცნყიიც მიუიკმიყმებიც ჯამიი უკიმკიუი იყინის 11<br>თამსიმიინიინიი თაიმიით მხანის თამისი თამისი თაინის 10 |                                  |                                                  |                                                                             |
| Di galogov                          | O gglafepilgfepin                                                                                                    |                                  |                                                  |                                                                             |
|                                     | Instead                                                                                                    | კონავერელი შექიერესა             |                                                  | ჩაიემატიკა, კონპიეტერული შეგნიერება                                         |
|                                     | sanafragni                                                                                                    | praktore as praktologie darkytes |                                                  | 60mg/mgm2                                                                   |
|                                     | peter                                                                                                    | bengengal                        |                                                  | <del>ya</del> nga                                                           |
|                                     | Statistics                                                                                                    |                                  |                                                  |                                                                             |
|                                     |                                                                                                    |                                  |                                                  |                                                                             |

ასევე, მომხმარებელს შეუძლია მოიძიოს კონკრე<sub>ტ</sub>ული მოხსენება ძიების გვერდიდან. მარცხენა ასარჩევიდან ძიების გვერდზე გადასვლისას მას გამოუჩნდება ველები, რომლის შევსებისას, შეუძლია მოიძიოს კონკრე<sub>ტ</sub>ული მოხსენება სასურველი მონაცემებით.

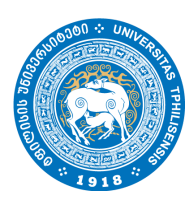

| Tbili versity U                        | 2)<br>Q dīgās                                                     |                  |            |
|----------------------------------------|-------------------------------------------------------------------|------------------|------------|
| Q, deplo                               | Britiglight koncyfe                                               | ≜ ogente         |            |
| aprovisi                               | Lucific                                                           |                  |            |
| C Igagiligaya                          | erfbere and ffilm                                                 | al antigigan put |            |
| O diragturçiştiren,<br>keleşçin Aşerka | H spinister                                                       | i engen          |            |
| O liple Mengeren                       |                                                                   | 3)               |            |
| Agén Britéligügügén                    |                                                                   |                  |            |
| - Parker                               |                                                                   |                  |            |
|                                        | L bakgena ggades (laggerfröm)                                     |                  |            |
|                                        | Φ თანაავეორი: თანაავეორის სრული სახელი                            |                  |            |
|                                        | - önbözligini gala <mark>balayagrapter Saðtinda</mark>            |                  |            |
|                                        | <ul> <li>bpg-ddggdaggere bgg-ddggdaggere bdggre bdggre</li> </ul> |                  |            |
|                                        | - նույլունմո նողոյցի։ <b>Նողոյ</b> ն                              |                  |            |
|                                        | Balingson 🌩                                                       |                  | almgagna 🚟 |
|                                        |                                                                   |                  |            |

დამა<sub>ტ</sub>ებითი ინფორცია კონფერენციის შესახებ იხილოთ მარცხენა ასაჩევიდან გვერდზე გადასვლისით. თუ რომელიმე ქმედების დროს მომხმარებელს გამოუჩნდა განსხვავებული შე<sub>ტ</sub>ყობინება ან/და შედეგი, რომელიც არ არის ასახული ამ სახელმძღვანელოში, გთხოვთ, სცადეთ თავიდან ან მიმართეთ ვებ-გვერდის ადმინის<sub>ტ</sub>რაციას.